# Руководство по регистрации на Диплом ДипИФР-Рус

## Описание процесса регистрации

Для регистрации в качестве студента **ACCA** необходимо заполнить анкету в режиме онлайн (далее «анкета»). Это руководство по регистрации.

| Шаг 1: Личные данные              | 3 |
|-----------------------------------|---|
| Шаг 2: Выбранная квалификация     | 5 |
| Шаг 3: Сопроводительные документы | 6 |
| Шаг 4: Оплата                     | 9 |

#### Ссылка на онлайн-анкету

https://www.accaglobal.com/acca-registration-intro.html

#### Интерфейс анкеты выглядит следующим образом

## Before you get started...

You'll need the following to complete your application:

- · Proof of identification such as driver's license, passport or birth certificate.
- Official translations of any documents not in English, stamped by a licensed translator who is authorised and qualified to provide translation services.
- If applying to study our ACCA qualification, you will need to upload evidence that you meet our minimum entry requirements.
- If any matters listed in bye-law8 apply to you (for example if you have received a conviction or caution or been disciplined by another professional or regulatory body), please ensure you complete the Admission and Licencing Committee form. For those residing in Russia, please also complete the data consent form.
- · One of the following payment methods:

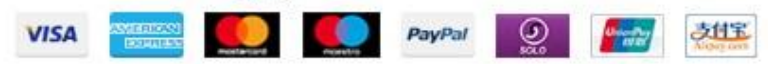

#### What you need to know:

i

- The application process will take around 10 minutes to complete.
- You will have the opportunity to apply for exemptions during the process.
- If you apply for exemptions, you need to upload evidence that you are eligible. Our guide to exemptions can help you prepare the correct documents.
- We work in partnership with national accountancy bodies in certain countries, so you may also need to register with another local organisation and pay additional charges. Check the list of Joint Examination Schemes to see if this applies to you.

Please note that for students and members based outside of the UK and EU, your information will be transferred and held outside of the region of your residence and may be accessed by our local office in your country of residence. <u>Read more</u>

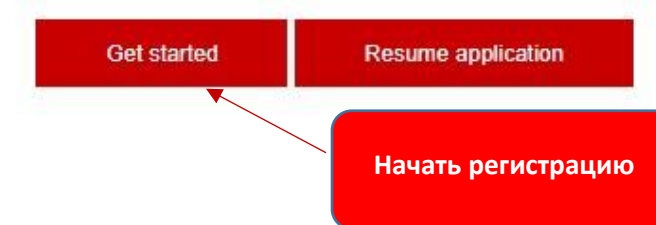

## Шаг 1: Личные данные

Вводить данные необходимо в латинице

Здесь вы указываете личные данные, такие как имя/фамилия, адрес электронной почты.

## Get started

The application should be completed in English.

The name you enter here must match your official identification.

Please complete all fields marked with an asterisk. \*

Title \*

| Mr                 | •           |
|--------------------|-------------|
| First name         |             |
| Alexey             | $\bigcirc$  |
| Last name *        |             |
| Petrov             | $\bigcirc$  |
| Email address *    |             |
| a.petrov@gmail.com | $\odot$     |
|                    | Continue -> |
|                    |             |
|                    | Продолжить  |

#### Your details

| Date of birth | *       |   |        |         |               |
|---------------|---------|---|--------|---------|---------------|
| Day           | Month   |   | Year   | $\odot$ |               |
| 10 💌          | January | • | 1992 🤜 |         | Дата рождения |
| Gender *      |         |   |        |         |               |
| Female        |         |   |        |         |               |
| 🔵 Male ┥      | •       |   |        |         | Пол           |
| Nationality * |         |   |        |         |               |
|               |         |   |        |         |               |

#### Address information

| Kazakhstan                                                                                                    |         | Страна проживан      |
|----------------------------------------------------------------------------------------------------|---------|----------------------|
| Company                                                                                                    |         |                      |
| ACCA                                                                                                    |         | Место работы         |
|                                                                                                    |         |                      |
| Address 1 *                                                                                                    |         |                      |
| kunaeva 77                                                                                                    |         | Алрес 1              |
| Address 2                                                                                                    |         | Ирсот                |
| Makatayeva 1                                                                                                    |         | Алрес 2              |
| Add another address field                                                                                                    |         | Albee 2              |
| Town/City *                                                                                                    |         |                      |
| Almaty                                                                                                    |         | Город                |
| State                                                                                                    |         |                      |
| Kazakhstan                                                                                                    | $\odot$ |                      |
| Province                                                                                                    |         |                      |
| Almaty                                                                                                    | $\odot$ |                      |
| Postcode/ Zip code                                                                                                    |         |                      |
| 050000                                                                                                    | $\odot$ |                      |
|                                                                                                    |         |                      |
| Phone (mobile preferred) *                                                                                                    |         |                      |
| +7 • 7272719837                                                                                                    | T       | ел., желательно моби |
| (i) We may use your personal data (collected on this form or during your relationship with us) for the purposes of membership, student membership and exam administration, Read more |         |                      |
|                                                                                                    |         |                      |
| Save and continue                                                                                                    |         |                      |
|                                                                                                    |         |                      |
|                                                                                                    |         |                      |

### Шаг 2: Выбор квалификации

В этом разделе выбираете Диплом АССА «Дипифр-Рус» (Diploma in International Financial Reporting)

## Select qualification

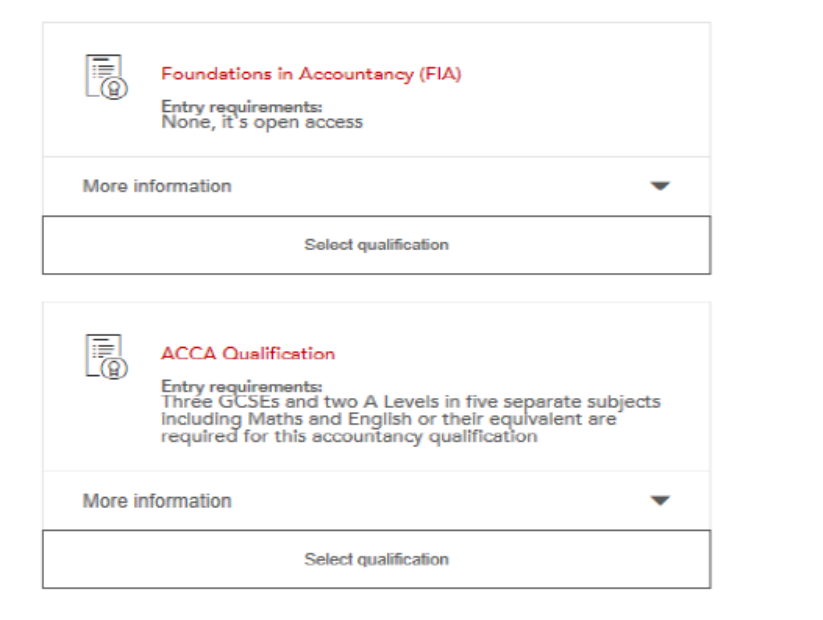

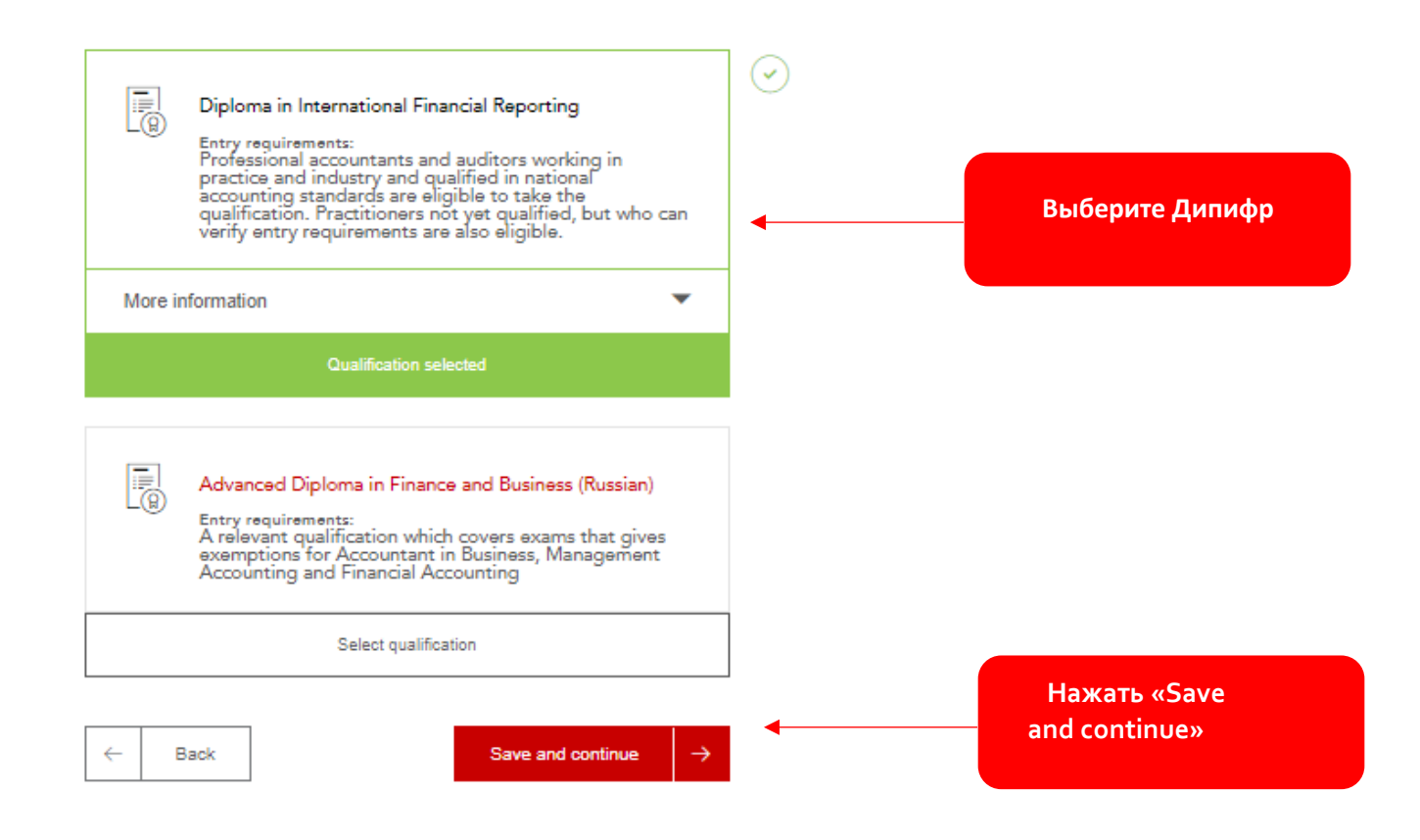

### Шаг 3: Загрузка сопроводительных документов

В этом разделе необходимо загрузить сопроводительные документы в отсканированном виде: копию основной страницы загранпаспорта или водительских прав, диплом и приложение к нему на русском и на английском языках (требуется официальный перевод с подписью и печатью бюро переводов), форма подтверждения опыта работы ( на английском языке). Если ваш релевантный опыт работы 3 года и более, то вам не нужно прикладывать диплом при регистрации. Если ваш опыт работы менее 3-х лет, то необходим также профильный диплом. Загрузка документов происходит при нажатии кнопок 'Browse' и выбора соответствующего файла, предварительно сохраненного на компьютере. Вы можете загрузить файлы разных форматов, в том числе документы, сфотографированные на телефон или цифровую фотокамеру. Документы можно загрузить в форматах JPEG или PDF.

Общий размер файлов не более 5 мегабайт, размер каждого файла не более 2 мегабайт. Максимально можно загрузить 20 файлов.

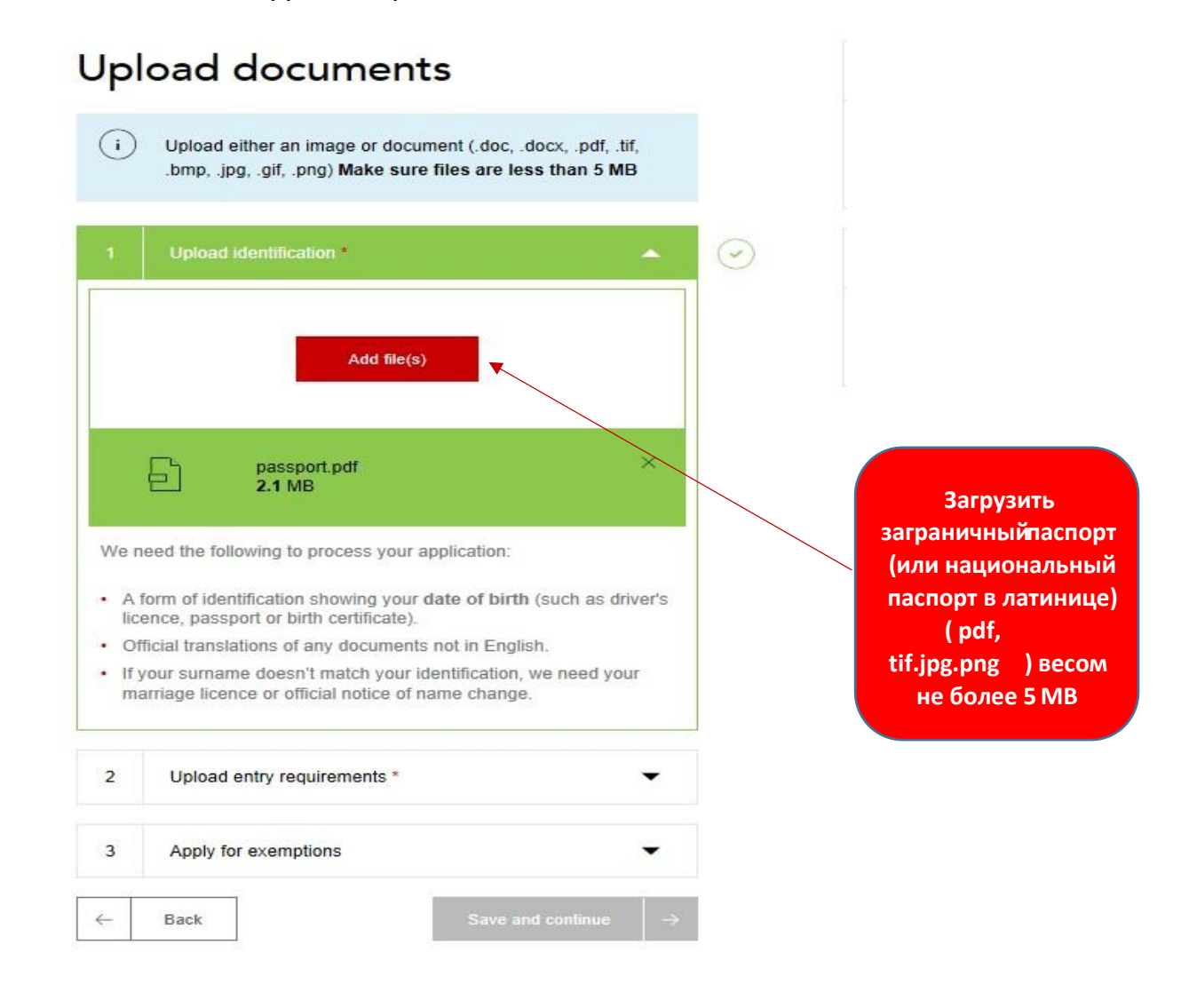

Загрузить диплом с приложением (транскрипт) в раздел <u>Upload entry requirements.</u> Диплом и приложение к диплому должны быть переведены переводческим агентством, заверенные их печатью (нотариально заверять не нужно). Загрузить необходимо отсканированные оригиналы документов и переведенные на английский язык документы.

## Upload documents

(i)

Upload either an image or document (.doc, .docx, .pdf, .tif, .bmp, .jpg, .gif, .png) Make sure files are less than 5 MB

| 1                     | Upload identification *                                                             |                                          |                    | $\odot$ |                                                                   |
|-----------------------|-------------------------------------------------------------------------------------|------------------------------------------|--------------------|---------|-------------------------------------------------------------------|
| 2                     | Upload entry requirements *                                                         |                                          | *                  | $\odot$ |                                                                   |
|                       | Add file(s)                                                                         | •                                        |                    |         | Загрузить диплом<br>с приложением<br>к диплому. Загрузть<br>форму |
|                       | diploma.pdf<br>0.3 MB                                                               |                                          | ×                  |         | подтверждения<br>опыта работы                                     |
| A rel<br>Acco<br>Acco | evant qualification which covers exa<br>untant in Business, Management Ac<br>unting | ms that gives exem<br>counting and Finan | ptions for<br>cial |         |                                                                   |
| 3                     | Apply for exemptions                                                                |                                          | -                  |         |                                                                   |
| ←                     | Back                                                                                | Save and contin                          | ue $\rightarrow$   |         | Нажать «Save<br>and continue»                                     |

### Шаг 4: Оплата

В этом разделе вы оплачиваете регистрационный взнос.

Далее, необходимо подтвердить 
↓ что вы ознакомились с условиями Статьи 8 по Дисциплинарной ответственности. Статью можно найти здесь https://www.accaglobal.com/content/dam/ACCA\_National/russia/qualifications/Byelaw8%20Rus.pdf Если в статье что-то относится к вам, вам необходимо отразить это в форме https://www.accaglobal.com/content/dam/ACCA\_National/russia/qualifications/Admissions.pdf Если же нет, то просто пропускаете данный пункт.

Если к вам применима Статья 8 и вы являетесь гражданином РФ, также необходимо заполнить Письменное согласие на обработку персональных данных (data consent form).

| Terms & conditions / Bye-law 8<br>To complete your application, you must read and agree to our                                                                                                    | Ознакомьтесь                                                  |
|----------------------------------------------------------------------------------------------------|---------------------------------------------------------------|
| terms and conditions.<br>View terms and conditions / Bye-law 8                                                                                                    | со Статьей 8<br>—— о Дисциплинарной                           |
| If any of the matters listed in bye-law 8 apply to you (for example if<br>you have received a conviction or caution or been disciplined by<br>another professional or regulatory body), please ensure you have<br>completed and uploaded the Admission and Licencing Committee<br>form and if applicable the data consent form, and click here.                     | ответственности                                               |
| I have read and agree to the terms & conditions /<br>Bye-law 8 *                                                                                                    | Отметьте галочкой,<br>что ознакомились.                       |
| ACCA would like to keep you informed of products and services from third party<br>organisations that may be of interest, relevance or benefit to you in your professional<br>capacity. All are strictly vetted and the mailing/email list is never given directly to the<br>advertising party. All campaigns are carried out by ACCA or an ACCA approved<br>agency. | Отметьте галочкой,<br>если хотите получать<br>коммуникацию от |
| I wish to remain informed.                                                                                                    | ACCA .                                                        |
| Please be patient and do not navigate away from the payment screen until your<br>payment has been processed.                                                                                                    |                                                               |
| ← Back Submit                                                                                                    | Завершить<br>регистрацию                                      |

Для оплаты регистрационного взноса появится дополнительное окно, где необходимо будет выбрать способ оплаты и завершить регистрацию.

## Please select your payment method

| Debit/Credit Ca | rd Payment                                    |
|-----------------|-----------------------------------------------|
| •               | VISA CON                                      |
| Card Number     |                                               |
| 4111 1111 11    | 11 1111                                       |
| Card Holder N   | ame                                           |
|                 |                                               |
| Card Expiry D   | ate                                           |
| 10 👻 /          | 2020 -                                        |
| CVV             |                                               |
| 737             | What is CVV?                                  |
| D 1 d           |                                               |
| Kemember the    | se card details for future payments with ACCA |
|                 |                                               |

Контакты службы поддержки АССА на русском языке:

Если у вас возникнут вопросы, просьба связаться со службой поддержки АССА Россия по электронной почте: Accadiploma@accaglobal.com

Также вы можете связаться с нами по телефону, используя номера ниже:

- Если вы проживаете на территории России, Молдавии, Беларуси, обращайтесь по номеру:
   +7(499) 609 43 99 (номер доступен с понедельника по пятницу с 10:00 до 18:00 по Москве)
- Если вы проживаете на территории Казахстана, Киргизии, Таджикистана или
   Узбекистана, обращайтесь по номеру: +7(727) 312 23 59 (номер доступен с понедельника по

пятницу с 13:00 до 21:00 по Нур-Султану)

• Если вы проживаете на территории Украины, обращайтесь по номеру: **+380(44) 331 09 44** (номер доступен с понедельника по пятницу с 10:00 до 18:00 по Киеву)